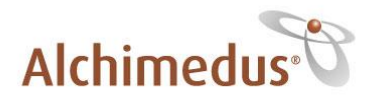

## Sie möchten die Alchimedus<sup>®</sup> App auf Ihrem iPhone installieren?

In der folgenden Anleitung zeigen wir Ihnen, wie einfach das geht!

Schritt 1: Drücken Sie in Ihrem iPhone auf das App Store-Icon.

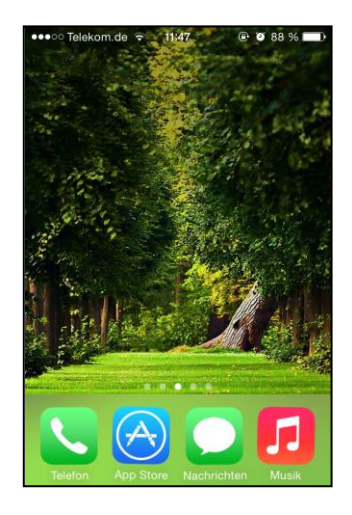

Schritt 2: Gehen Sie im App Store auf Suchen.

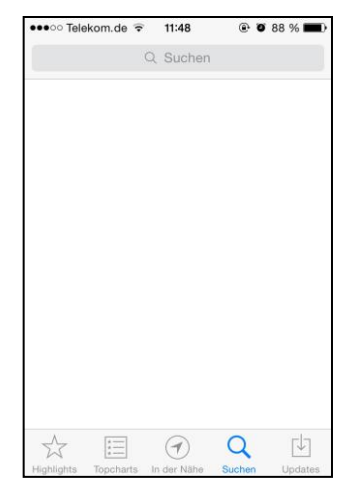

Schritt 3: Geben Sie in der Suchleiste Alchimedus ein.

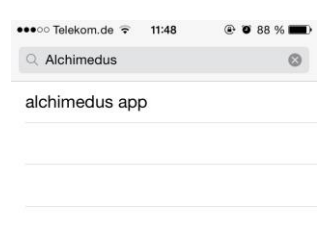

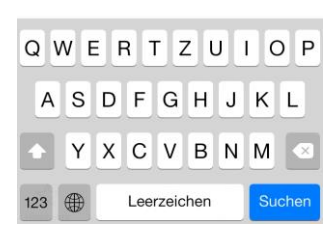

www.alchimedus.com

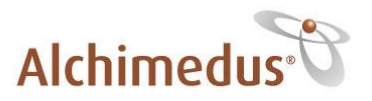

Schritt 4: Nun sehen Sie die Alchimedus App. Drücken Sie auf den Button Gratis.

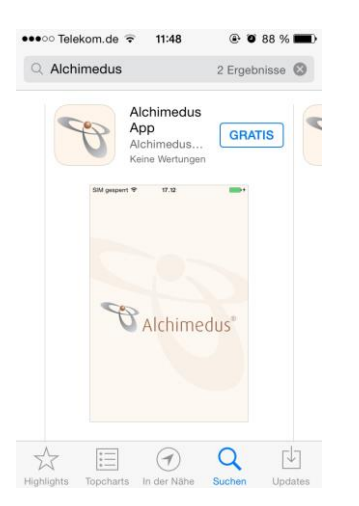

Schritt 5: Drücken Sie auf Installieren.

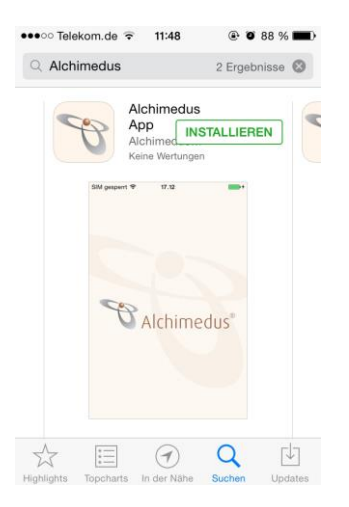

Schritt 6: Nun müssen Sie sich bei iTunes anmelden und Ihr Passwort eingeben.

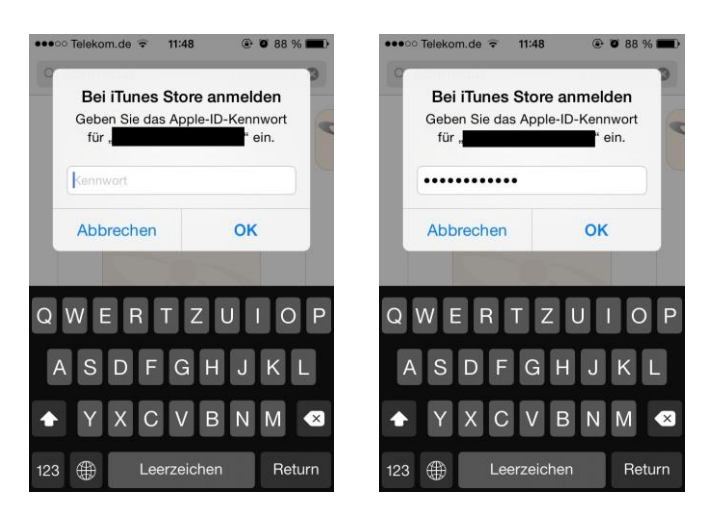

www.alchimedus.com

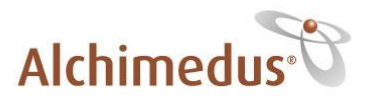

**Schritt 7**: Die App wurde nun heruntergeladen. Sie sehen sie nun in Ihrem iPhone auf dem Bildschirm.

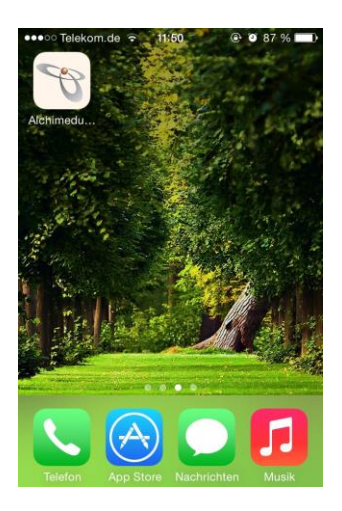

Schritt 8: Klicken Sie nun auf die App, um diese zu öffnen.

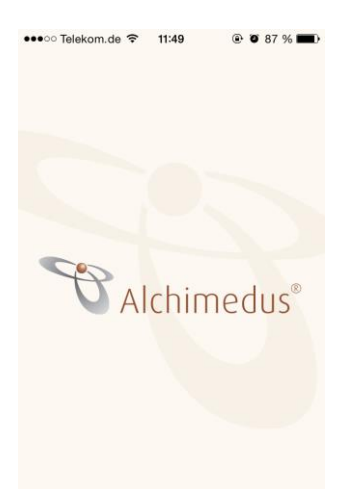

## Wir wünschen Ihnen viel Spaß mit unserer neuen Alchimedus® App!